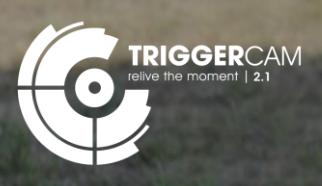

TRIGGERCAM 2.1 Firmware Update Instruction Steps

| STEP 1 | Download the firmware file to your PC. File available for downloaded from this link: https://<br>drive.google.com/file/d/1Cesqtzlt4usLtTFWFrFcOEgJYCfHwwG3/view?usp=sharing                                                                                                    |
|--------|----------------------------------------------------------------------------------------------------|
| STEP 2 | Remove the SD card from the Triggercam 2.1 and insert it into your PC.                                                                                                    |
| STEP 3 | Ensure that all the content on the SD card is saved elsewhere and format the SD card to ensure the SD card is cleaned containing no content or files.                                                                                                    |
| STEP 4 | Then upload the firmware file onto the cleaned/formatted SD card. (This can be done to copy and paste the file onto the SD card).                                                                                                    |
| STEP 5 | Remove the SD card from your PC and insert it into your Triggercam 2.1.                                                                                                    |
| STEP 6 | Switch on your Triggercam 2.1 through pressing the power button. The LED indicators will flash, once the update is completed the LED indicators will stop flashing and operate as normal. Press and hold the shutter button to switch on the Wi-Fi (Wi-Fi on when LED indicator is orange) |